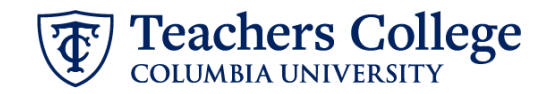

## **Manage Applications & Reasons for Non-Selection**

It is the **Responsibility of the Hiring Manager** to close a job which includes managing all applications and selecting the applicable reason for non-selection.

| What you need to do                                                                                                    | What you will see                                                                                                    |
|----------------------------------------------------------------------------------------------------|----------------------------------------------------------------------------------------------------|
| STEP 1: Manage Applications<br>From your dashboard, Go to the<br>New Job tile. Click on the XX<br>Jobs Open link.                                                                                                    | My Dashboard         Welco         Image job description         My job description         My job description         Meage job descriptions and create a ne |
| <ul> <li>STEP 2:</li> <li>You will be taken to your My</li> <li>jobs listing. Scroll through the</li> <li>list to locate the requisition you</li> <li>want to close.</li> <li>Once you have identified the</li> <li>requisition, click Review</li> <li>applications in the right-most</li> <li>column to open it.</li> </ul> | Status         Ali jobs       My jobs       Team jobs       Ali       Current       Non-current         76 search results                                     |
| STEP 3:<br>You are taken to your Manage<br>applications screen. Ensure you<br>are in List View. If you see the<br>List View button in the top right,<br>please click it.                                                                                                    | <complex-block></complex-block>                                                                                                    |

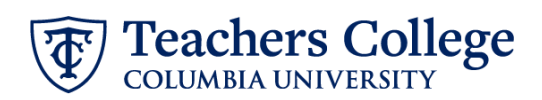

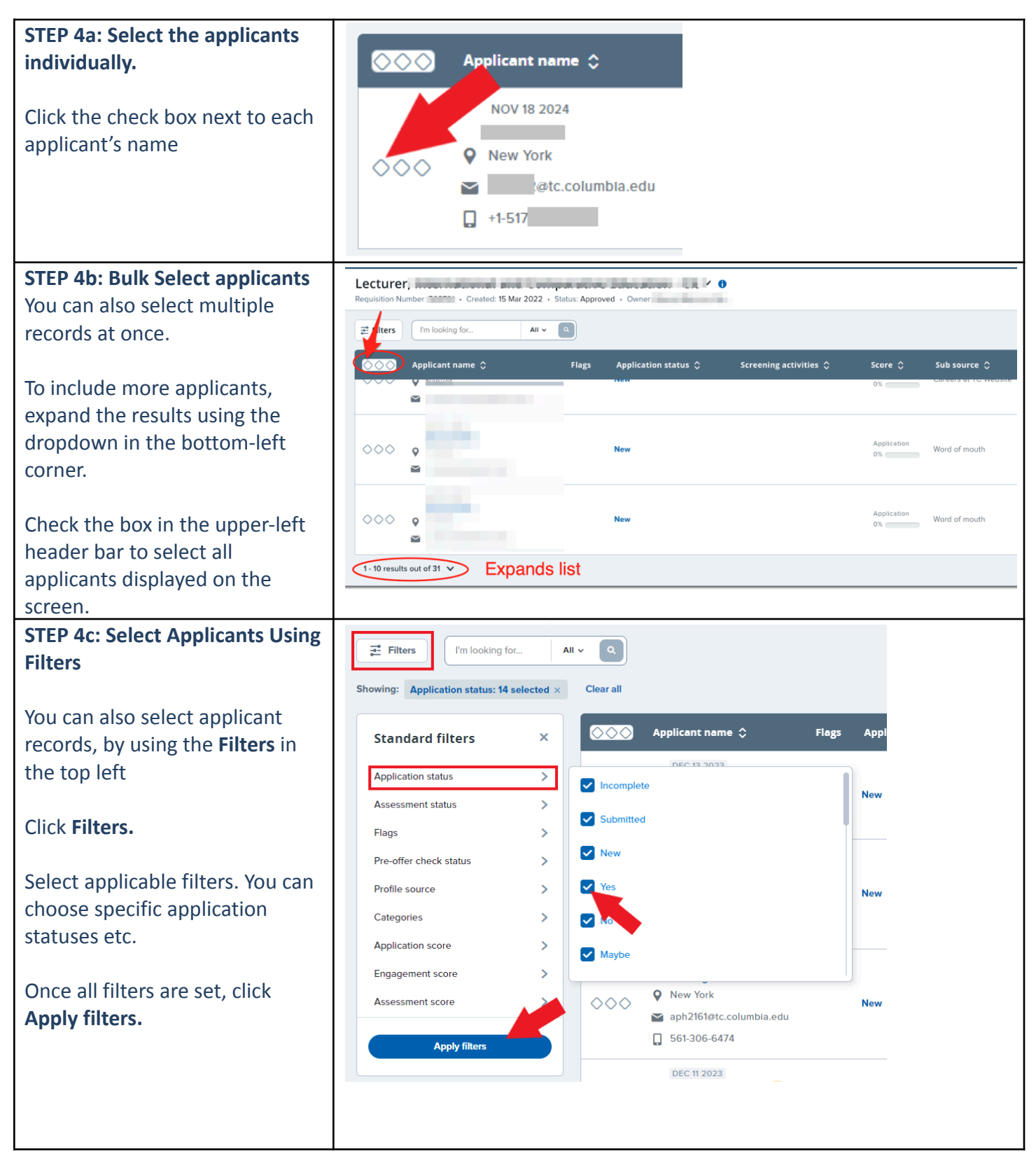

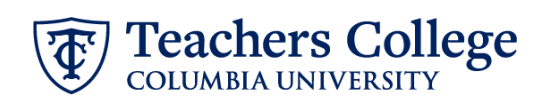

| STEP 5:<br>Once all the identified<br>applicants are selected, click the<br>Bulk Actions button at the<br>bottom of the page, then<br>Change status.                                                                                                    | Lecturer,       Regulation Number:       • Created: 15 Mar 2022 • Status: Approved • Owner:         Image: Status: Application status ©       Flags       Application status ©       Screening activities ©       Score ©       Sub source ©       Docum         Image: Status: Application status ©       Screening activities ©       Score ©       Sub source ©       Docum         Image: Screening activities       Score ©       Sub source ©       Docum         Image: Screening activities       Score ©       Sub source ©       Docum         Image: Screening activities       Score ©       Sub source ©       Docum         Image: Screening activities       Score ©       Sub source ©       Docum         Image: Screening activities       Score ©       Sub source ©       Docum         Image: Screening activities       Score ©       Sub source ©       Docum         Image: Screening activities       Score ©       Sub source ©       Docum         Image: Screening activities       Score ©       Sub source ©       Docum         Image: Screening activities       Score ©       Sub source ©       Docum         Image: Score ©       Image: Score ©       Score ©       Sub source ©       Docum                                                                                                    | nents Con<br>etter |
|----------------------------------------------------------------------------------------------------|----------------------------------------------------------------------------------------------------|--------------------|
|                                                                                                    | Image: Control of a local diagonal diagonal di diagonal diagonal di diagonal diagonal diagonal diagonal diagona | xtter              |
| Step 6: Applicant<br>Communications<br>In the pop-up window, select a<br>new status to move the selected<br>applicants into.<br>Please note the application<br>status options vary with each<br>recruitment process (Student,<br>Standard, Faculty). If you are<br>unsure what status to select,<br>confer with your HR<br>Representative.<br>Once selected, click the Next<br>button. | Bulk action status: 2 Applicants Complete<br>You have requested to move 2 applicants.<br>Select a status to move these applicants to:<br>Application status: Select<br>Select<br>Incomplete<br>Submitted<br>New<br>Yes<br>No<br>Maybe<br>Not Selected after Resume Reviewed (pre interview)<br>Not Selected after Initial Screening (pre interview)<br>Interview<br>Not Selected after Interview (post interview)<br>*Create offer proposal*<br>*Send contingent online offer*<br>Contingent offer accepted<br>Contingent offer declined<br>Removed<br>Withdrawn<br>Ineligible<br>System disqualified<br>HR Use Only: *Background check Request*                                                                                                    |                    |
| Step 7: Select Communication<br>Template<br>Select the applicable template<br>from the drop down menu.<br>Once selected, if available an<br>email template will populate.                                                                                                    | Bulk action status:       10 Applicants       Complete         You have requested to move 10 applicants to the status "Not Selected After Initia         You now have the opportunity to notify these people::         Communication template <ul> <li> No template</li> <li>Branding Template</li> <li>Confirm updated terms and conditions</li> <li>Incomplete Application (non system generated)</li> <li>Incomplete Post Offer Forms</li> </ul> Additional users from Jo       Keep Warm         Position Filled       Position On Hold         Requesting Candidate Contact       Requesting Candidate Contact                                                                                                    |                    |

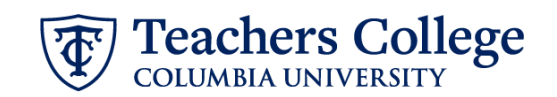

| Step 7a: Review and Update<br>Communication Template                                                                                                    | Bulk action status: 10 Applicants Complete<br>You have requested to move 10 applicants to the status "Not Selected After Initial Screen (pre interview)".<br>You now have the opportunity to notify these people::                                                                                                    |
|----------------------------------------------------------------------------------------------------|----------------------------------------------------------------------------------------------------|
| The Email From field will<br>auto-populate with your email<br>address. Update it if necessary.<br>Review the email body. You may<br>update this template as well.                                                                                                    | Communication template:       Position Filled         Email: Applicants:       O Yes< ● No                                                                                                    |
| Step 7b: Select Reason for Non-Selection.                                                                                                    | Additional users from Job: • Yes • O No                                                                                                    |
| Scroll to the Not Selected after<br>Resume Reviewed (pre<br>interview) reason section.<br>Review the options and select.<br>If you are unsure which reason<br>to choose, refer to the list of<br>options on the last page of this<br>document. If you are still<br>unsure, reach out to your HR<br>Representative. | Not Selected After Initial Screen (pre interview) reason         Please Indicate the reason for selecting the not selected after initial screen (pre interview) status:*         Image: Comparison of the end of the end of the e |

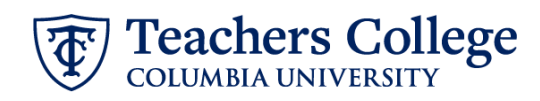

| Step 7c: Save information.              |                                                                                                    |  |  |
|-----------------------------------------|----------------------------------------------------------------------------------------------------|--|--|
|                                         | Not Selected After Initial Screen (pre interview) reason                                                |  |  |
| Click Move now at the bottom            | Please indicate the reason for selecting the not selected after initial screen (pre interview) status:* |  |  |
| of the page.                            | Position Cancelled and/or Filled Internally                                                             |  |  |
|                                         |                                                                                                    |  |  |
|                                         | The Note                                                                                                |  |  |
|                                         | The following will be added to the applicant notes for administrators to view:                          |  |  |
|                                         |                                                                                                    |  |  |
|                                         |                                                                                                    |  |  |
|                                         |                                                                                                    |  |  |
|                                         |                                                                                                    |  |  |
|                                         | Update job status from Approved to Sourcing: Ves V No                                                   |  |  |
|                                         | Move now Cancel                                                                                         |  |  |
|                                         |                                                                                                    |  |  |
| STEP 8:                                 |                                                                                                    |  |  |
| You are returned to the Manage          | ≡ PageUp. Jobs People Settings Recent items ∨ Dianne ∨ 🔒 ∨                                              |  |  |
| Applications listing, where all         | Academic Secretary ~ 0                                                                                  |  |  |
| applicants' statuses are updated.       |                                                                                                    |  |  |
|                                         |                                                                                                    |  |  |
| You may now proceed to close            | OCT 10 2019                                                                                             |  |  |
| the job by following the <u>Closing</u> | Not Selected after     Resume       Resume Reviewed (pre     Application       O%     Form              |  |  |
| <u>a Job</u> guide.                     | Cover letter                                                                                            |  |  |
|                                         | Not Selected after                                                                                      |  |  |
|                                         | Resume Reviewed (pre<br>interview) 0% Form                                                              |  |  |
|                                         |                                                                                                    |  |  |
|                                         |                                                                                                    |  |  |

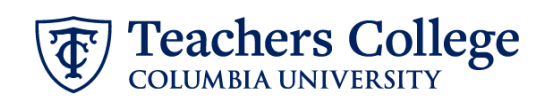

## **Reasons for Non Selection**

| Reason                                                                                     | Use When:                                                                                                    |
|--------------------------------------------------------------------------------------------|----------------------------------------------------------------------------------------------------|
| Position Cancelled and/or Filled Internally                                                | The position is filled by a TC employee or is not filled at all.                                                                                                    |
| Withdrew for Not Completing and/or Cooperating in Recruitment Process                      | An application is incomplete or when a candidate could not<br>be reached for an interview                                                                                                    |
| Does not meet Advertised/Posted Minimum<br>Qualifications                                  | it is determined that the candidate does not meet the<br>posted minimum qualifications. This can be done at any<br>stage of the process, but typically determined at the<br>pre-interview stage.                                                                                                    |
| Meets Minimum Qualifications, but Does Not Meet<br>Preferred Qualifications                | it is determined that the candidate meets the posted<br>minimum qualifications, but not the posted preferred<br>qualifications. This can be done at any stage of the process.                                                                                                    |
| Meets Preferred Qualifications, but Finalist is a Better fit                               | it is determined that the candidate meets all of the posted<br>qualifications but was not the selectee. This can only be<br>determined after the selectee has been identified.                                                                                                    |
| No Offer and/or Office Rescinded due to Results for<br>Background Check or Other Screening | References result in the candidate no longer being<br>considered or when an offer has been rescinded due to<br>background check. Background checks are only conducted<br>after a "contingent offer" is initially made. Reference<br>checks are made before an offer is made                                                                                                    |
| Screening and/or Interview revealed Insufficient<br>Experience or Skills                   | After phone or in-person interview                                                                                                    |
| Screening and/or Interview revealed a Lack of Interest or Poor Communication Skills        | After phone or in-person interview                                                                                                    |
| Withdrew due to Dissatisfaction with Terms of Employment                                   | After the candidate is interviewed in phone or in person<br>and informs the interviewer that they are no longer<br>interested in the position                                                                                                    |
| Not Hired (only to be used for pooled positions)                                           | A candidate is not selected for a "pooled" budgeted<br>position, such as a student employee, part-time instructor<br>or adjunct faculty position                                                                                                    |
| Qualifications Not Considered due to Data<br>Management Techniques                         | This is legally permissible but not normally employed at<br>Teachers College. This is only to be used if it is decided,<br>before the screening begins, that a certain number (or<br>percentage) of applicants will not be viewed due to the<br>large number of applications anticipated and/or received.<br>In this approach, the specific applications are viewed based<br>on a defined criteria (e.g., the first 50 applications or<br>specific resumes in a sequence such as every fifth<br>application). |